## How to create a ProjectDox (PDOX) account

## **STEP #1** - Submit a <u>permit application</u>.

**STEP #2** – Once the permit is received and processed, the '**Applicant listed on the application'** will receive a ProjectDox Invitation email (Click on email link) **NOTE: Permit processing times vary** 

🔹 WashcoEPRPDS@co.washington.o... 🔍 🌟 ProjectDox Invitation for BLDG-2100446 PROJECT INVITE Hello Jeff, You have been invited t

**STEP #3** – Once you open the email, you will see the screen below. Your login and temporary password are provided in this email. Click on the **'Login'** link at the bottom.

| ELECTRONIC<br>PLAN REVIEW Washington County<br>Department of<br>Land Use & Transportation                                                                  |                      |
|----------------------------------------------------------------------------------------------------|----------------------|
| PROJECT INVITE                                                                                                    |                      |
| Hello Jeff,                                                                                                    |                      |
| You have been invited to the participate in the plan review for project: <b>BLDG-2100</b> the <b>Applicant</b> group.                                      | 9446, as a member of |
| TIP: Complete Setup Now<br>Your temporary password will expire quickly. You must complete<br>your setup before you can upload files or complete any tasks. |                      |
| Your login: <b>pdoxacct@yahoo.com</b><br>Temporary password: <b>CC863D4</b>                                                                                |                      |
| Please complete your account setup now, click on "Login" below.                                                                                            |                      |
| Login To complete your setup                                                                                                    |                      |
| Please do not reply to this email.                                                                                                    |                      |

**STEP #4** - Once you click on the **'Login'** button, it will take you to the main log in page. Enter the email and temporary password provided and click **'Login'**.

| ELECTRON<br>PLAN REVIE                         | Washington Coun<br>Department of<br>Land Use & Trans                                               | ty<br>portation                                                                                                    |          |
|------------------------------------------------|----------------------------------------------------------------------------------------------------|----------------------------------------------------------------------------------------------------|----------|
|                                                | Welcome to our website<br>agreeing to comply with<br>which together with our<br>[add'l text, etc.] | If you continue to browse and use this website you are<br>and be bound by the following terms and conditions of<br>privacy policy govern | use,     |
| ELECTRONIC<br>PLAN REVIEW Use & Transportation | E-mail: pdoxaco<br>Password: <b></b><br>Login                                                      | ct@yahoo.com                                                                                                    |          |
| © 2021 Avolve Software.                        | ProjectDox (Version 9.2.8.909) and<br>of Avolve Software. All rig                                  | Forgot your password?<br>ProjectFlow (Version 9.2.8.916) are trademarks<br>hts reserved.                                                 | software |
| GETTING                                        | VIDEO<br>STARTED    ACCEPTING A TAS                                                                | SERIES<br>SK    DOWNLOADING APPROVED PLANS                                                                                               |          |
| Proje                                          | ct <mark>Do</mark> «                                                                               | To add ProjectDox<br>to your favorites<br>Click here                                                                                     |          |

See next page

**STEP #5** - Once you log in, the following screen will appear. Enter a new password, confirm new password, enter a security question and answer. NOTE: The security question/answer can be anything you want it to be. Fill in as much information as possible under contact information and click 'Save.' Next, it will take you to the main project screen.

| Profile Info                                                     | rmation                                                                                                    |  |  |  |
|------------------------------------------------------------------|----------------------------------------------------------------------------------------------------|--|--|--|
| Welcome to ProjectDox - Test 9.2.8.909.                          |                                                                                                    |  |  |  |
| Since you currently<br>enter a security qu<br>your password if y | γ have a temporary password, you will need to change it to a permanent password and (if you have not done so)<br>lestion and answer. This question/answer will be something that only you know, and will enable you to reset<br>ou ever forget what it is. |  |  |  |
| Change Password                                                  | I: Password Reset Question & Answer:                                                                                                    |  |  |  |
| New pass                                                         | word:* •••••• Security question: * Favorite Color                                                                                                    |  |  |  |
| Confirm new pass                                                 | word:* •••••• Security answer: * Green                                                                                                    |  |  |  |
| Contact Inform                                                   | ation User Metadata Project Membership Group Membership User Activity                                                                                                    |  |  |  |
| * Required field                                                 |                                                                                                    |  |  |  |
| First Name: *                                                    | Jeff Last Name: * Shelby                                                                                                    |  |  |  |
| Email: *                                                         | pdoxacct@yahoo.com                                                                                                    |  |  |  |
| Title:                                                           |                                                                                                    |  |  |  |
| Company:                                                         |                                                                                                    |  |  |  |
| Address 1:                                                       |                                                                                                    |  |  |  |
| Address 2:                                                       |                                                                                                    |  |  |  |
| City:                                                            |                                                                                                    |  |  |  |
| State/Province:                                                  | ✔ Postal Code:                                                                                                    |  |  |  |
| Phone:                                                           | Fax:                                                                                                    |  |  |  |
| Mobile:                                                          | Pager:                                                                                                    |  |  |  |
| Language:*                                                       | en 🗸                                                                                                    |  |  |  |
|                                                                  | Save                                                                                                    |  |  |  |

**NOTE:** Please see the additional guides under the **'Resources'** section on the main Washington County <u>Electronic Plan Review website</u>.

## END OF DOCUMENT